## 2 Запуск конвертора и подключение к базе данных

1. Скопируйте файл конвертора «personal\_convertor.exe» в папку [ACenter\TalSQL].

2. Запустите файл конвертора «personal\_convertor.exe». Откроется окно «Конвертация данных» (рис. 2-1).

| 🗊 Конверт                                                                                                    | ация данных, сборка от 1.0.1.41                                                              |
|----------------------------------------------------------------------------------------------------|----------------------------------------------------------------------------------------------|
| БДдля заполнения БД подключена<br>D:\base\Cb\TSQL.GDB                                                                                                    | Учреждение для конвертации (79)<br>ГБУ СО КК VID_F0 =                                        |
| База SQL должна быть версии 3.0.45 или выше                                                                                                    | Игнорировать таб. номера 🔲 Выводить отладку                                                  |
|                                                                                                    |                                                                                              |
| Конвертация Соответствие учреждений Соответствия ФОТ Соо<br>Параметры конвертации<br>Основное Дополнительно<br>Подразделения Должности<br>Категория персонала Штатное расписание<br>Школьные классы<br>Сотрудники Адреса<br>Труд, деятельность Образование<br>Состав семьи Воинский учет<br>Лицевые счета Состав ФОТ<br>Отпуска Больничные листы<br>Труд, дог/№ приказа | тветствия должностей   Соответствие подразделений   Соответствия видов отпусков   Соотв. ◀ ▶ |
| Конвертировать                                                                                                    | Выход                                                                                        |
|                                                                                                    |                                                                                              |

рис. 2-1

3. Укажите в поле «БД для заполнения» путь подключение к базе «Талисман– SQL».

4. Нажмите кнопку 🙆 – «Соединиться». Откроется диалоговое окно (рис. 2-2).

| Database Login ×   |                   |
|--------------------|-------------------|
| Database:          | тестовая локально |
| <u>U</u> ser Name: | DBADMIN           |
| Password:          | *****             |
|                    | <u>O</u> K Cancel |

рис. 2-2

- 5. Введите пароль для DBADMIN и нажмите кнопку «ОК».
- 6. Выберите в поле «Учреждение для конвертации» нужное значение.